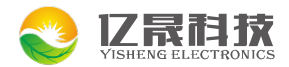

以客户为中心 • 打造智能硬件新生态

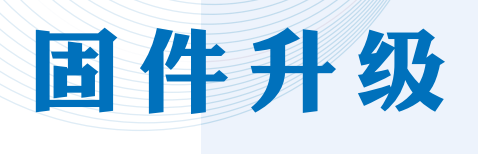

# 操作说明书

## 深圳市亿晟科技有限公司

SHENZHEN YISHENG TECHNOLOGY CO., LTD

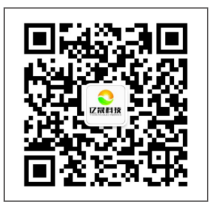

地址:深圳市福永镇新田大道立新湖高新产业园研发中心6、9楼 广州办事处:广州市番禺区石基镇金龙路桥山村段18号A3座 网址:www.yishengtec.cn 电话:0755-27383670

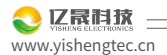

## U 盘/SD 卡/TF 卡升级

#### 举例说明U盘升级

1.把"update.zip 固件"放到 U 盘/SD 卡/TF 卡"根目录下",拷贝完成之后拔出我们的U盘。 注意:固件名为"update.zip",放到 U 盘根目录下不需要修改名字,否则会识别不到固件以至于不可以升级;

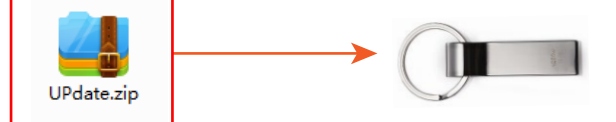

④ 2. 在安卓机器已经开机情况下插入U盘/SD卡、TF卡(如下图所示) 注意:U盘升级时U盘要插入白色USB进行升级,插入黑色USB-OTG口升级会导致升级失败。

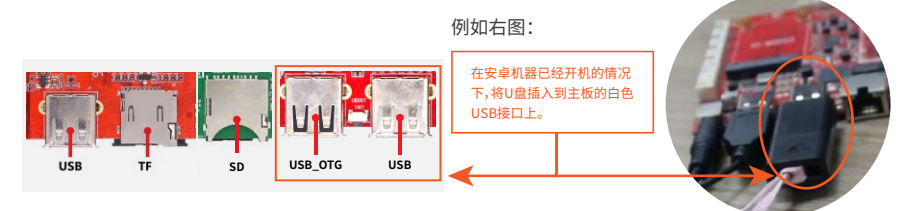

3. 当设备读取到我们的U盘里面的安装包之后,我们可以看到设备的屏幕上面会,出现"固件升级"界面的一个提示(如下图所示) ——我们点击"安装",点击安装即可(如下图所示)

|                                               | 1 固件升级                                                                      |  |
|-----------------------------------------------|-----------------------------------------------------------------------------|--|
| 在安卓机器已经开机情况<br>下插入 U 盘/SD 卡、TF 卡<br>会出现固件升级界面 | 发现一个升级包:mnt/usb_starage/USB_DISKO/udisko/update.img." 点击安装即可升级<br>是否要安装升级包? |  |
|                                               | 放弃 安装                                                                       |  |

 4.点击安装之后会出现如下图的一个提示,让我们不要拔卡、不要拔电,这个时候我们只需要等待他进入升级 界面等待升级完成即可(如下图所示)

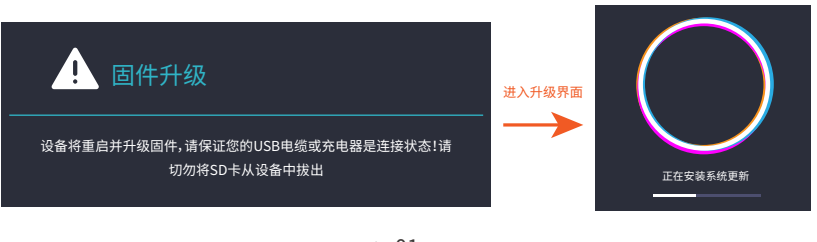

⑤ 5.升级之后板卡会自动重启,重启之后屏幕就会进入一个开机动画的一个界面(如下图所示)

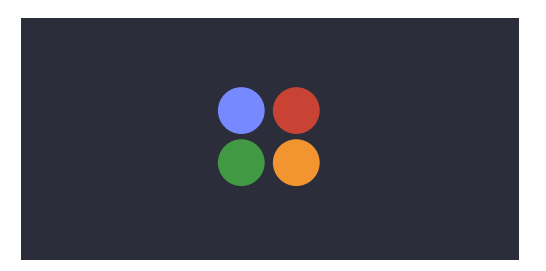

 6.开机完成之后会有一个升级成功的一个提示,是否删除升级包,——我们点击"是"(如下图所示) (点击是之后会把U盘里的固件删除)

| 系统升级                      |                            |  |  |  |  |
|---------------------------|----------------------------|--|--|--|--|
| 恭喜升级成功!是否删除升级包?<br>级,可能会给 | 如果不删除,系统可能再次提示升<br>¦您带来不便! |  |  |  |  |
| 否                         | 是                          |  |  |  |  |

⑦ 7. 如何检测是否升级成功:

我们可以点击"设置"按钮——进入关于设备——拉到最底下的一栏的版本号——查看固件版本日期,日期 是否是我们要升级的这个版本,如果是的话,那我们就升级成功了。(如下图所示)

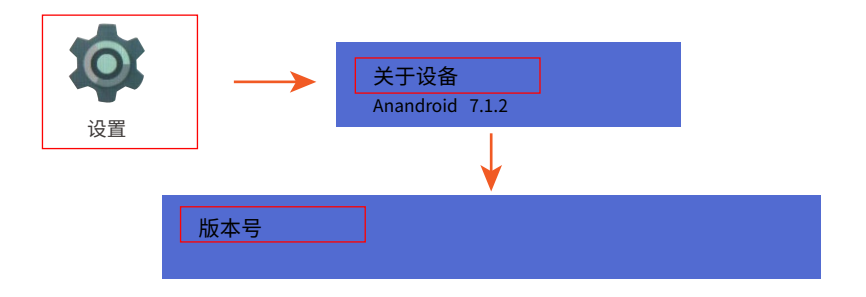

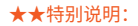

U盘升级:是因为它是一个一定要去点击安装的一个操作,所以说,这个升级要求有两点需要注意的

- 第一:屏幕需要有显示的
- 第二:我们的U盘里面的这个ZIP包的版本一定要高于这个板卡里面现有的固件,否则会升级失败

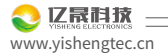

## SD\_Firmware\_Tool(TF 升级卡制作升级)

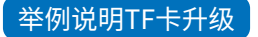

① 1. 我们要把升级工具以及我们需要升级的固件包准备好(如下图)

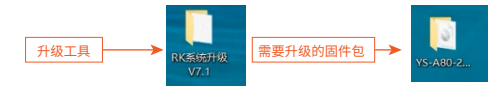

● 2. 打开升级工具──打开升级卡升级的工具包──双击打开SD\_Firmware\_Tool.exe升级工具(如下图)

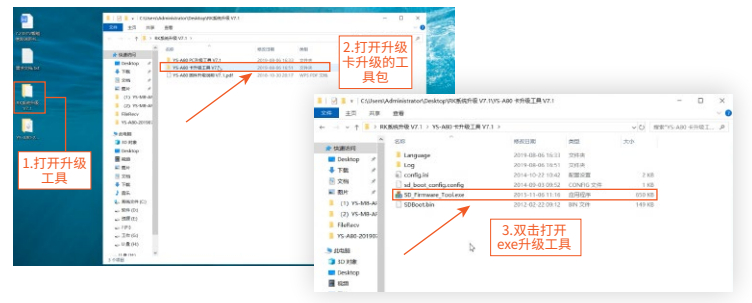

● 3、升级卡的制作(需要用 SD/TF 卡)步骤:(如下图)

★★注意:由于这个制卡升级,做的升级卡是会格式化我们的SD卡或者TF卡,所以在制卡之前,一定要把需要的数据做好备份

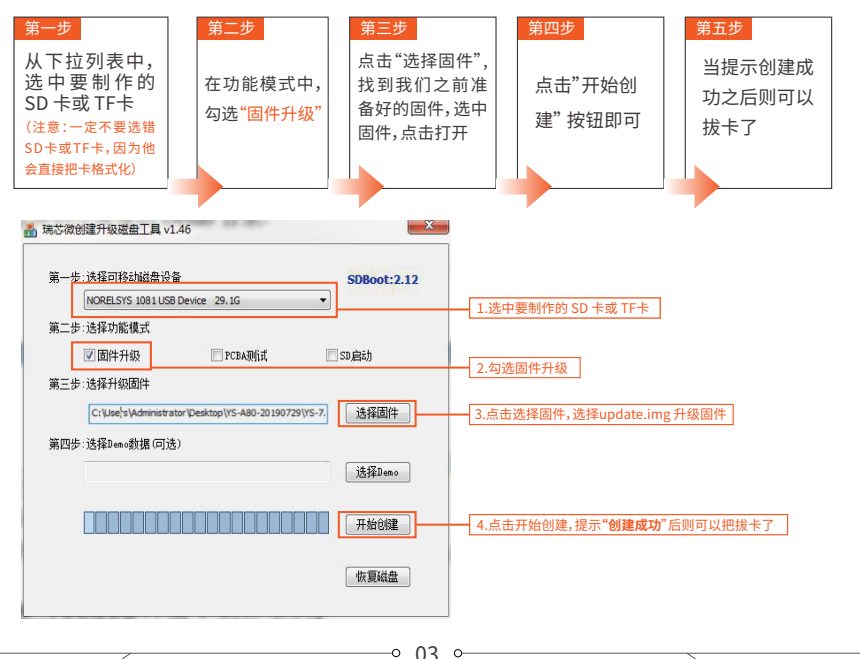

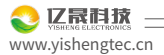

## 升级过程

④ 4. 我们把做好的SD卡或TF升级卡插到我们的板卡上(注意:在板卡断电情况下插入)然后上电开机(如下图)

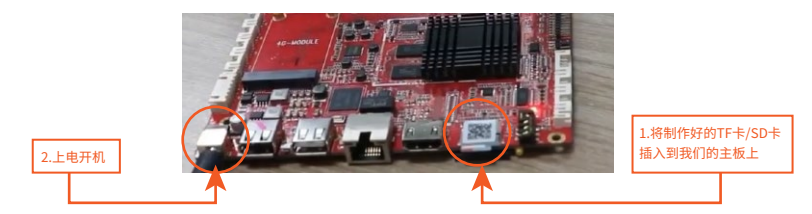

● 5.上电开机后,等待10S左右会自动进入升级模式(如下图2.1/2.2)

注释:图 2.1 为正在升级过程的提示,此时不要拔出升级卡

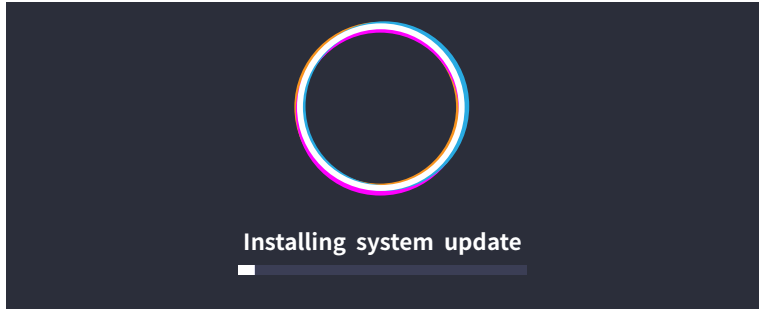

图 2.1

注释:图 2.2 为升级完成的提示,提示拔卡,拔出升级卡之后主板将会自动重启,重启过程会看到电源 指示灯从红灯变成绿灯,这个时候就升级完成了

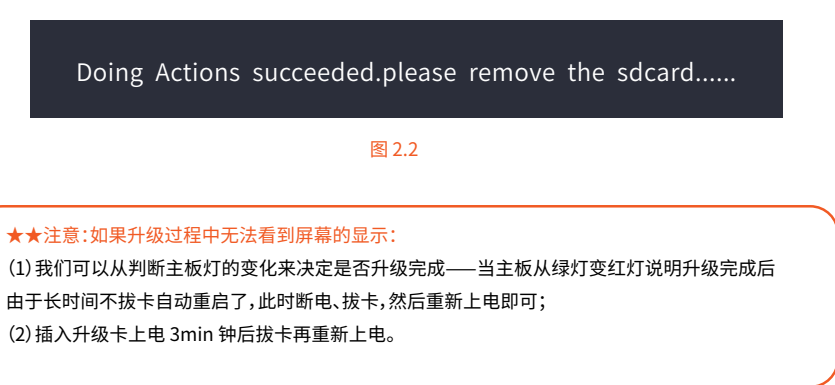

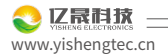

### PC 升级工具升级

① 1. 我们要把升级工具以及我们需要升级的固件包准备好(如下图)

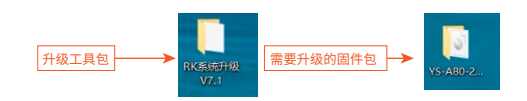

● 2. 打开升级工具包──双击打开PC升级工具(如下图)

| 85.doc                 |                                     |                                                                               |                                                          |                          | (i)juge selate |
|------------------------|-------------------------------------|-------------------------------------------------------------------------------|----------------------------------------------------------|--------------------------|----------------|
| 7.28ETV##              | ■ 図 ■ • C\Users\/<br>文作 主団 邦族       | idministrator\Desktop\RK重統升後 V7.1<br>查看                                       |                                                          |                          | - □ ×          |
| (12-109)).<br>         |                                     | 基成升级 V7.1 )<br>名印                                                             | #88日4                                                    | ×0                       | 2.双击打开PC       |
| SERIO                  | Desktop #                           | YS-A80 PC升极工具 V7.1 YS-A80 #升极工具 V7.1 YS-A80 国共升极讯用 V7.1 YS-A80 国共升极讯用 V7.1.pe | 2019-08-06 16:33<br>2019-08-06 16:33<br>2018-10-30 20:17 | 党作典<br>文件先<br>MPS PDF 文档 | 升级工具           |
| Presente<br>V/1<br>工具1 | 1) Y5 MB AP62<br>包<br>BrRecv<br>SVN |                                                                               |                                                          |                          |                |
| VEADO.                 | 3 3D Holls                          |                                                                               |                                                          |                          |                |

 ③ 3. 点击DriverAssitant\_v4.5文件夹安装驱动——双击Driverinstall.exe——在弹窗中选择"驱动安装" ——安装成功点击确定(如下图)

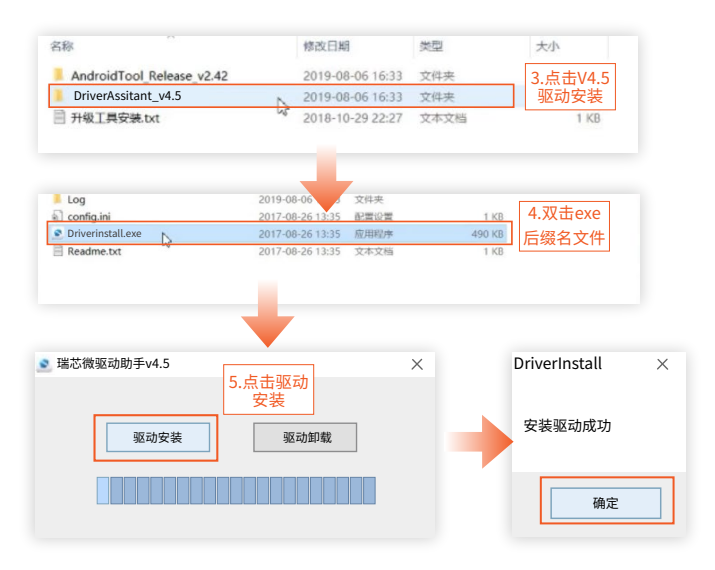

● 4.关闭弹窗——回到工具文件夹——点击打开Androidtool\_Release\_v2.42文件夹

| 名称                        | 修改日期             | 类型   | 大小   |
|---------------------------|------------------|------|------|
| Androidtool_Release_v2.42 | 2019-08-06 16:33 | 文件夹  |      |
| DriverAssitant_v4.5       | 2019-08-06 16:33 | 文件夹  |      |
| ■ 升级工具安装.txt              | 2018-10-29 22:27 | 文本文档 | 1 KB |

 5. 点击打开Androidtool.exe升级工具——点击升级固件——点击固件——找到我们的固件选中后点击打开 读取固件成功后,就可以进行主板这边的操作。

| <b>占</b> 称                                                                           | 修改日期    |            | 类型                             | 大小                 |                |       |      |
|--------------------------------------------------------------------------------------|---------|------------|--------------------------------|--------------------|----------------|-------|------|
| l bin                                                                                | 2019-08 | -06 16:33  | 文件夹                            |                    |                |       |      |
| Language                                                                             | 2019-08 | -06 16:33  | 文件夹                            |                    |                |       |      |
| Log                                                                                  | 2019-08 | -06 16:33  | 文件夹                            |                    |                |       |      |
| AndroidTool.exe                                                                      | 2017-08 | -26 14:28  | 应用程序                           | 1                  | ,077 KB        |       |      |
| ] Android开发工具手册.pdf                                                                  | 2017-08 | -26 14:28  | WPS PDF 文档                     | 1                  | ,507 KB        |       |      |
| config.cfg                                                                           | 2017-08 | -26 14:28  | CFG 文件                         |                    | 8 KB           |       |      |
| config.ini                                                                           | 2017-08 | -26 14:28  | 配置设置                           |                    | 2 KB           |       |      |
| linux_config.cfg                                                                     | 2017-08 | -26 14:28  | CFG 文件                         |                    | 2 KB           |       |      |
| average The O.O.for and old                                                          |         |            | _                              |                    |                |       |      |
| 、集忍极开发工具 v2.42 for android                                                           |         |            |                                |                    | - ×            |       |      |
| 、第28世元王具 v2.42 for android<br>下教義後 丹皮田井 高切り能<br>四日 日本 日本 日本 日本 日本 日本                 |         | 下载镜像       | 升级固件 高级功                       |                    | ×              |       |      |
| 、第50月7日王年 v242 for android<br>下美麗香 月4日田午 単日の気<br>国際 月日 1日 1日 1日 1日<br>田子家主 しooder 家主 | 芯片信意    | 下較資像       | 升级固件 高级功<br>: 升级               | 能                  | 一 ×<br>招採Flash |       |      |
| 第5回行死王軍 v2.42 for android <b>下利品等</b> 日の日代                                           | 乙片信息    | 下载镜像<br>固件 | 升级固件 高級功<br>: 升级<br>飯本: 7.1.00 | 能<br>切换<br>Loader版 | · · · ×        | 芯片信息: | RK32 |

6. 第一步:准备一根两头的USB线,一头接入主板的OTG接口,一头接入电脑

第二步:手按住uboot(烧录)按键不要松开,然后进行上电,此时板卡会进入uboot升级模式,待电脑的升级工具这边识别到LOADER设备时可以松开uboot按键,电脑升级工具点击升级即可。

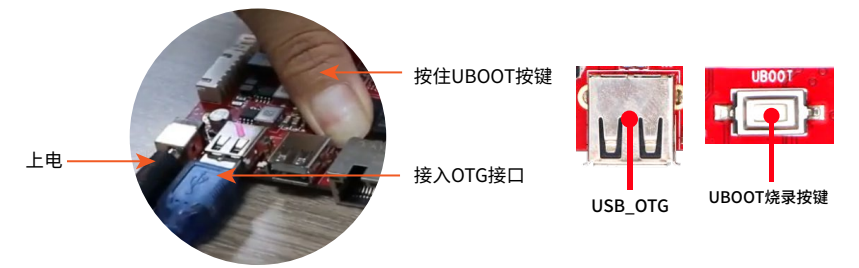

★★注意:如果是处于整机状态,不方便按住uboot按键,并且机器是可以正常开机看到显示界面的,可以 先将主板连接至电脑(打开主板设置中 USB 选项,把"连接至 PC"选项选中),点击升级界面下的"切换"按 钮,就可以切换至 LOADER设备。 7. 点上电完成之后,工具这边会读取到一个LOADER设备,——然后点击升级——当右边的框中显示
重启设备成功,说明已经升级完成了。

★★注意: 烧录固件只能够在 loader 和 maskrom 设备进行操作, 其他的设备需要先点击切换进 行切换。

| 团件    | 升级 切换 摺涂Flash                    |                                | 校验芯片开始                                                |
|-------|----------------------------------|--------------------------------|-------------------------------------------------------|
| 固件版本: | 7.1.00 Loader版本: 2.36            | 芯片信息: RK32                     | 获取FlashInfo开始<br>获取FlashInfo成功<br>准备IDB开始<br>地想的Benth |
| 固件:   | C:\Users\Administrator\Desktop\Y | S-AB0-20190729\YS-7.1-2019-07- | 下载IDB开始<br>下载IDB成功<br>重启记条开始                          |
|       |                                  |                                | 重启设备成功<br>等待Loader开始<br>等待Loader团功                    |
|       |                                  |                                | 测试设备开始测试设备成功                                          |
|       |                                  |                                | 下或回年升始<br>正在下载同件(100%)<br>正在校验固件(100%)                |
|       |                                  |                                | 下载同件成功                                                |

整机PC 升级

在整机情况下,没有预留Uboot按键接口,且机器可以正常使用情况下要进行PC升级,可以按照以下方法:

#### ● 机器端设置:

第一步:在主界面点击应用程序——然后点击设置按钮

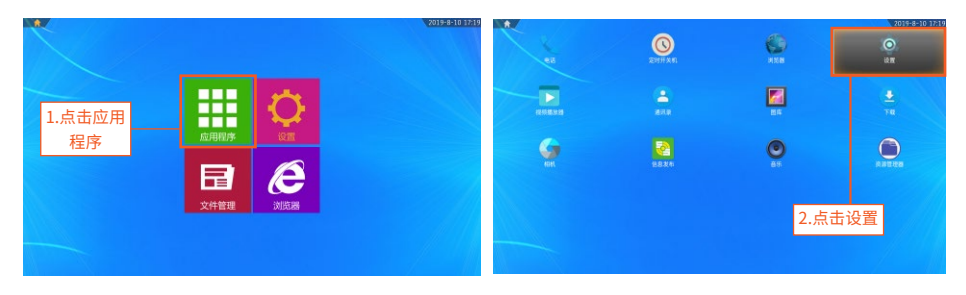

#### 第二步:在设置界面点击打开USB选项

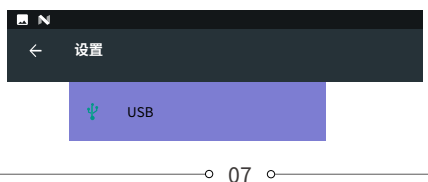

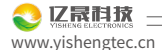

第三步:进入USB选项界面后,在"连接到PC"后面小方框打钩

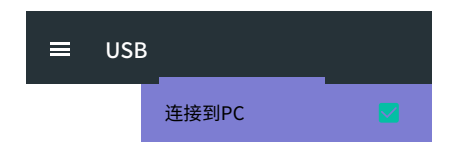

#### ● 电脑PC工具的操作:

在机器把连接到PC打开之后,使用一根USB线连接电脑以及主板;电脑这边的升级工具打开,此时会提示发现一个ADB设备,点击固件加载需要升级的固件,点击切换,会切换到LOADER设备,点击升级。

| X 瑞芯微开发工具 v2.42 | for android  |                    | <b>•</b> •• | -      | <br> | - ALLA | X |
|-----------------|--------------|--------------------|-------------|--------|------|--------|---|
| 下載镜像升级固件        | 高级功能         |                    |             |        |      |        |   |
| 固件 升約           | 吸 切換         | 擦除Flash            |             |        |      |        |   |
| 固件版本: 7.0.      | .00 Loader版  | 本: 2.60            | 芯片信息:       | RE330A |      |        |   |
| 固件: P: V        | 合板卡回汗/883368 | 7.1\15-7.1-2019-08 | -U6-I.img   |        |      |        |   |
|                 | 1.点击         | ∃升级<br>件           |             |        |      |        |   |
|                 |              |                    |             |        |      |        |   |
|                 |              |                    |             |        |      |        |   |
|                 |              |                    | -           |        |      |        |   |
|                 | 发现一          | 一个ADB设备            |             |        |      |        |   |

| 下數鏡像 升级固件 高级功能                                                                             | 切換Rockub开始<br>切换Rockub成功 |
|--------------------------------------------------------------------------------------------|--------------------------|
| 固件版本: 1.0.00 Loader版本: 2.60 芯片信息: RK330A<br>固件: F:\各板方固件\RK386-7.1\TS-7.1-2019-06-06-T.img |                          |
| 3.点击升级                                                                                     |                          |
|                                                                                            |                          |
|                                                                                            |                          |
| 发现一个LOADER设备                                                                               |                          |